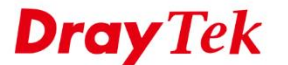

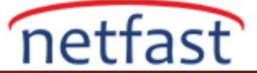

## SADECE BİR KAÇI HARİÇ ÇOĞU WEB SİTESİNİ ENGELLEME

Bu makale, bazı web sitelerinin çoğunu engellemek ve yalnızca birkaç tanesine izin vermek için URL Filtresini nasıl kullanacağınızı gösterecektir. Diğer LAN istemcileri internete kısıtlama olmadan erişebilir. Bu uygulama, misafirin web sitelerinde kaynak ve hizmetleri araştırması için lobisinde bilgisayar sağlayan kütüphaneler gibi kuruluşlar için idealdir, ancak misafirin bu bilgisayarları diğer kullanımlar için kullanmasını istemez.

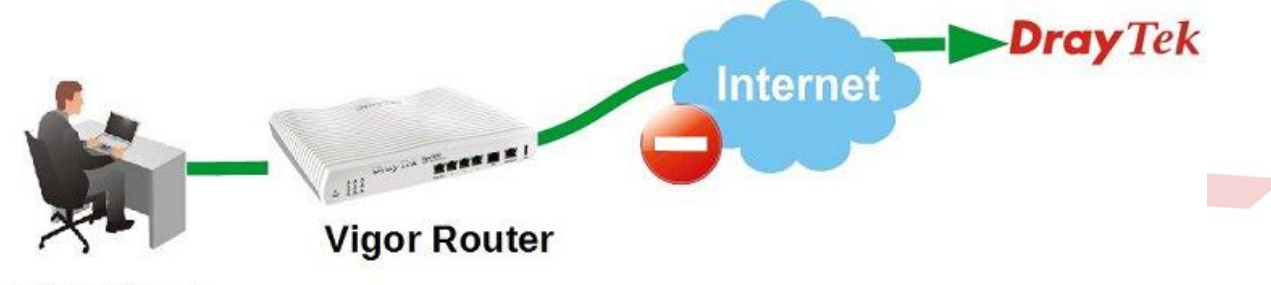

LAN Client

## **DrayOS**

- 1. Şirketin ana sayfası için Keyword Object oluşturun: **Objects Setting** >> **Keyword Object** sayfasına gidin, düzenlemek için bir index numarasına tıklayın.
  - a. **Profile name** girin.
  - b. Contents'te geçmek istediğiniz web sitesinin URL'sini girin.
  - c. Kaydetmek için **OK'a** tıklayın.

#### Objects Setting >> Keyword Object Setup

|         |       | - |
|---------|-------|---|
| Profile | Inday | 1 |
| FIOIIIE | muex  |   |

| Name     | DrayTek_home                                                                                          |
|----------|----------------------------------------------------------------------------------------------------|
| Contents | draytek.com                                                                                           |
|          | Limit of Contents: Max 3 Words and 63 Characters.<br>Each word should be separated by a single space. |
|          | You can replace a character with %HEX.<br>Example:<br>Contents: backdoo%72 virus keep%20out           |
|          | Result:<br>1. backdoor<br>2. virus<br>3. keep out                                                     |

2. Benzer şekilde Google hizmetler için başka bir Keyword Object oluşturun.

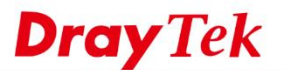

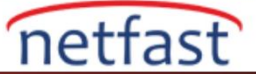

#### Objects Setting >> Keyword Object Setup

| Name     | Google_service                                                                                        |
|----------|----------------------------------------------------------------------------------------------------|
| Contents | google gmail gstatic                                                                                  |
|          | Limit of Contents: Max 3 Words and 63 Characters.<br>Each word should be separated by a single space. |
|          | You can replace a character with %HEX.<br>Example:<br>Contents: backdoo%72 virus keep%20out           |
|          | Result:<br>1. backdoor<br>2. virus<br>3. keep out                                                     |

- 3. URL anahtar kelimesini içeren web sitelerine geçmek için URL Filter oluşturun: **CSM** > **URL Content Filter Profile** sayfasına gidin, düzenlemek için bir profil indexine tıklayın.
  - a. Profile name girin.
  - b. **Priority'i** "Either:URL Access Control First" olarak ayarlayın.
  - c. URL Access Control'u aktifleştirmek için Enable'ı işaretleyin.
  - d. URL Access Control Action'ı "Pass" olarak ayarlayın.
  - e. Edit'e tıklayın. Açılır pencerede geçmek istediğiniz URL'in Keyword Objects'ini seçin.
  - f. Profili kaydetmek için **OK'a** tıklayın.

CSM >> URL Content Filter Profile

| Profile Name:<br>Priority: | URL_allow<br>Either : URL Access Cont       | rol First 🔻                  | Log:                   | None 🔻                 |                                                                                                    |                                                                                                    |                                                                                                    |     |
|----------------------------|---------------------------------------------|------------------------------|------------------------|------------------------|----------------------------------------------------------------------------------------------------|----------------------------------------------------------------------------------------------------|----------------------------------------------------------------------------------------------------|-----|
| 1.URL Access Con           | ntrol<br>IRL Access Control<br>DrayTek Goog | Prevent<br>Group/Obj<br>le_s | web acce<br>ect Seleci | ss from IP ad<br>tions | dress                                                                                                    |                                                                                                    |                                                                                                    |     |
| 2.Web Feature              | estrict Web Feature                         |                              |                        | 192                    | کم<br>168.1.1/doc/cf                                                                                                    | Group/Object                                                                                                    | ct Edit Google Chrome                                                                                                    | - 8 |
| Pass                       | Cookie Proxy                                | Upload <u>File</u>           | Extension              | :el                    | Object/Group E<br>Keywo<br>or Key<br>or Key<br>or Key<br>or Key<br>or Key<br>or Key<br>or Key<br>or Key<br>or Key<br>or Key<br>or Key<br>or Key<br>or Key<br>or Key | dit<br>rd Object<br>word Object<br>word Object<br>word Object<br>word Object<br>word Object<br>word Object<br>word Object<br>word Group<br>word Group<br>word Group<br>word Group<br>word Group<br>word Group<br>word Group<br>word Group | 1-DrayTek_nome         •           2-Google_service         •           None         •           None         • |     |

- 4. HTTPS web sitelerini filtrelemek için bir DNS Filter profili oluşturun: **CSM** >> **DNS Filter** profiline gidin. Düzenlemek için bir profil numarasına tıklayın.
  - a. **Profile name** girin.

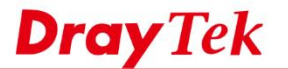

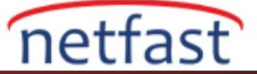

- b. 3.adımda oluşturulan profil için UCF (URL Content Filter) ayarlayın.
- Kaydetmek için **OK'a** tıklayın. c.

### CSM >> DNS Filter

#### Index No. 1

| Profile 1<br>Syslog | ile Name<br>og | DNS_allow<br>None ▼ |  |
|---------------------|----------------|---------------------|--|
| Syslog              | og             | None 🔻              |  |
| WOF                 |                |                     |  |
| WCF                 |                | None 🔻              |  |
| UCF                 |                | UCF-1 URL_allow V   |  |

- 5. URL Filter'ı Firewall Filter Rule'a uygulayın: Firewall >> Filter Setup >> Data Filter Set (Set 2)'ye gidin, düzenlemek için Filter Rule Index'e tıklayın.
  - a. "Check to enable the Filter Rule" u işaretleyin.
  - b. **Direction** için "LAN/RT/VPN->WAN" seçeneğini seçin.
  - (isteğe bağlı) Bu kuralı yalnızca belirli bir IP aralığına uygulamak istiyorsanız Source IP'yi ayarlayın. c.
  - d. Filter Action için "Pass Immediately" ayarlayın.
  - e. URL Content Filter için 3.adımda oluşturulan profili ayarlayın.
  - Kaydetmek için OK'a tıklayın. f.

### Filter Set 2 Rule 2

| Comments:<br>Index(1-15) in <u>Schedule</u> Setup:       | web_allow               |        |
|----------------------------------------------------------|-------------------------|--------|
| Clear sessions when schedule ON                          | N: 🔲 Enable             |        |
| Direction:                                               | LAN/RT/VPN -> WAN       |        |
| Source IP:                                               | Any<br>Edit             |        |
| Destination IP:                                          | Any<br>Edit             |        |
| Service Type:                                            | Any<br>Edit             |        |
| Fragments:                                               | Don't Care 🔻            |        |
| Application                                              | Action/Profile          | Syslog |
| Filter:                                                  | Pass Immediately        |        |
| Branch to Other Filter Set:                              | None 🔻                  |        |
| Sessions Control                                         | 8 / 32000               |        |
| MAC Bind IP                                              | Non-Strict 🔻            |        |
| Quality of Service                                       | None 🔻                  |        |
| Load-Balance policy                                      | Auto-Select 🔻           |        |
| User Management                                          | None 🔻                  |        |
| APP Enforcement:                                         | None 🔻                  |        |
|                                                          | 1-URL_allow ▼           |        |
| URL Content Filter:                                      |                         |        |
| URL Content Filter:<br>Web Content Filter:               | None 🔻                  |        |
| URL Content Filter:<br>Web Content Filter:<br>DNS Filter | None ▼<br>1-DNS_allow ▼ |        |

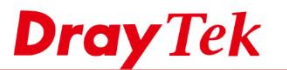

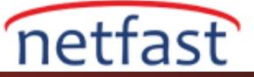

6. Yukarıdaki yapılandırmadan sonra router web sitelerinin çoğunu engelleyecektir.

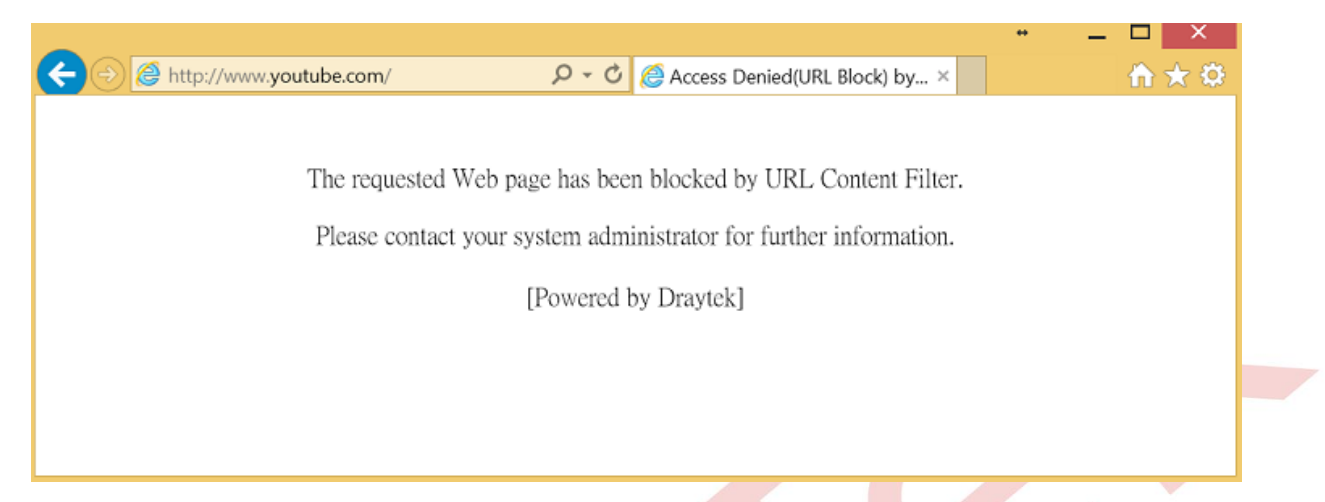

Ancak, URL'nin belirli anahtar kelimeleri içeren web siteleri hala kullanılabilir durumdadır.

| ttp://www.draytek.com/index. | php?lang=en  |                       | k Corp - Headquarter ×                                                                                                    | Global (English) 🗙                                                                                                    |             |
|------------------------------|--------------|-----------------------|----------------------------------------------------------------------------------------------------|----------------------------------------------------------------------------------------------------|-------------|
| <b>Dray</b> Tek              | Myrigor      |                       |                                                                                                    |                                                                                                    | Log III     |
| About Products Suppor        | ts Solutions | Multimedia Contact Us | Become a Partner                                                                                                    | Q Search                                                                                                    |             |
| Tochnology                   | Provi        |                       | AT                                                                                                    |                                                                                                    |             |
| TOP                          | 10viders     |                       | ~ 0                                                                                                    | -                                                                                                    | and a state |
| - 2014                       |              |                       |                                                                                                    |                                                                                                    |             |
| Unified Manage               | mont for     |                       |                                                                                                    |                                                                                                    | Sun-m I     |
| Superfast Broa               | dband        |                       | A G                                                                                                    |                                                                                                    |             |
|                              |              |                       | de la companya de la companya de la comp | and a state of the state of the |             |
|                              |              |                       | and when the state                                                                                                    | and there are stated                                                                                                    |             |

Linux

- 1. Lobideki IP adresi için bir IP Object oluşturun: **Objects Setting** >> **IP Object'e** gidin, yeni bir profil oluşturmak için **Add** butonuna tıklayın.
  - a. Profile Name girin.
  - b. Address Type için "Range" seçin.
  - c. Lobideki cihazlar için IP adres aralığını Start IP Address ve End IP Address olarak girin.
  - d. Kaydetmek için OK'a tıklayın.

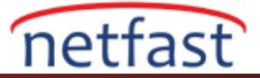

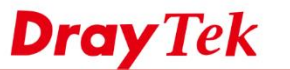

| Object             |              | =×       | v |
|--------------------|--------------|----------|---|
| Profile :          | lobby        |          |   |
| Address Type :     | Range        | *        |   |
| Start IP Address : | 192.168.1.10 |          |   |
| End IP Address :   | 192.168.1.20 |          |   |
|                    |              |          |   |
|                    | 📑 Apply      | 🔇 Cancel |   |

- 2. URL'e geçmek için bir Keyword Object oluşturun: **Objects Setting** >> **Keyword Object'e** gidin. Yeni bir tane oluşturmak için **Add** butonuna tıklayın.
  - a. Profile Name girin.
  - b. Yeni bir keyword eklemek için Add'e tıklayın.
  - c. Member Table'da geçmesine izn verdiğiniz URL'in keyword'ünü girin.
  - d. Kaydetmek için OK'a tıklayın.

| Ke  | yword Object   |                 |                        |       |
|-----|----------------|-----------------|------------------------|-------|
| a   | Profile :      | DrayTek         |                        |       |
|     | b              | . 🚺 Add 📑 Save  | Profile Number Limit : | 64    |
|     |                | Member Table    |                        |       |
| C.  | Member Table : | www.draytek.com | Ŵ                      |       |
|     |                |                 |                        |       |
|     |                |                 |                        |       |
| ١., |                |                 |                        |       |
|     |                |                 | 🔾 . 🛅 Apply 🤯 C        | ancel |

 Paket lobinin IP adresinden geliyorsa tüm paketleri engellemek için bir IP Filter ayarlayın. Firewall>> Filter Setup >> IP Filter'e gidin. Yeni bir grup oluşturmak için Add'e tıklayın. Grubun adını girin ve kaydetmek için Apply'a tıklayın.

| IP Filter |       |         | -×         |
|-----------|-------|---------|------------|
|           |       |         |            |
| Group :   | Lobby |         |            |
| 📝 Enable  | •     |         |            |
| Comment   | :     |         | (Optional) |
|           |       |         |            |
|           |       | 📑 Apply | 🔇 Cancel   |

4. Bir önceki adımda oluşturulan grupta yeni bir profil ekleyin.

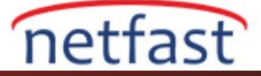

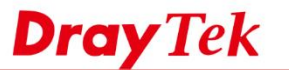

- i. **Profile Name** girin.
- ii. Profili etkinleştirmek için Enable'ı işaretleyin.
- iii. Action için "Block If No Further Match" i seçin.

| Rule               |                                                                                                    |                                                                        |  |
|--------------------|----------------------------------------------------------------------------------------------------|------------------------------------------------------------------------|--|
| Profile :          | Lobby                                                                                                 |                                                                        |  |
| ii.                | Enable                                                                                                |                                                                        |  |
| Action :           | Block_If_No_Further 🗸                                                                                 |                                                                        |  |
| Next Group :       | *                                                                                                    |                                                                        |  |
| Hint:              | <ol> <li>Terminate in IP Filter if grou</li> <li>Traverse filter functions from<br/>empty.</li> </ol> | p is assigned.<br>n left to right until Default Policy if group is set |  |
| SysLog :           | 🔵 Enable 💿 Disable                                                                                    |                                                                        |  |
| Input Interface :  | Any 🗸                                                                                                 |                                                                        |  |
| Output Interface : | Any 🗸                                                                                                 |                                                                        |  |
|                    |                                                                                                    |                                                                        |  |

iv. Source IP Object için lobinin IP adresinde ayarladığımız IP Object'i seçin.

| 🖌 S   | Source IP Object |              |                  |                |
|-------|------------------|--------------|------------------|----------------|
|       | Profile          | Address Type | Start IP Address | End IP Address |
| iv. 🛽 | Iobby            | Range        | 192.168.1.10     | 192.168.1.20   |

- v. Kaydetmek için **OK'a** tıklayın.
- Belirli bir web sitesine erişime izin vermek için bir URL/Web Category Filter ayarlayın. Firewall >> Filter Setup >> URL/Web Category Filter'a gidin. Yeni bir profil oluşturmak için Add'e tıklayın.

# a. Profile Name girin.

b. Profili etkinleştirmek için Enable'ı işaretleyin.

| Profile             |          |                                        |
|---------------------|----------|----------------------------------------|
| <b>a.</b> Profile : | lobby    |                                        |
| b.                  | 📝 Enable |                                        |
| Filter Https :      | Enable   | Disable (For Keyword and Web Category) |
| SysLog :            | Enable   | Disable                                |

c. Source IP için lobinin IP adresinde ayarladığımız IP Object'i seçin.

| Ξ \$ | Source IP        |              |                  |             |  |  |
|------|------------------|--------------|------------------|-------------|--|--|
| -    | Source IP Object |              |                  |             |  |  |
| C    | Profile          | Address Type | Start IP Address | End IP Add  |  |  |
| 0.   | 🔽 lobby          | Range        | 192.168.1.10     | 192.168.1.: |  |  |

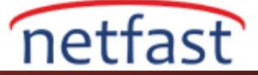

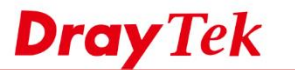

d. Action Policy > Keyword Accept'te geçmesine izin verdiğimiz URL için ayarladığımız Keyword Object'i seçin.

| File Extension Accept |                            |  |  |  |
|-----------------------|----------------------------|--|--|--|
| File Extension Block  |                            |  |  |  |
| Keyword Accept        |                            |  |  |  |
|                       | Member Table               |  |  |  |
|                       | www.draytek.com            |  |  |  |
|                       |                            |  |  |  |
|                       |                            |  |  |  |
| n<br>e                | n Accept<br>n Block<br>ept |  |  |  |

e. Kaydetmek için **OK'a** tıklayın.

# Kurulumu Doğrulama

Bu yapılandırmayla IP adresi 192.168.1.10 ila 192.168.1.20 arasında olan LAN istemcisi için lobideki bilgisayarların olması gereken, web sitesine anahtar kelimeyi içeren URL ile erişmeye çalıştıklarında bağlantı iyi olacaktır.

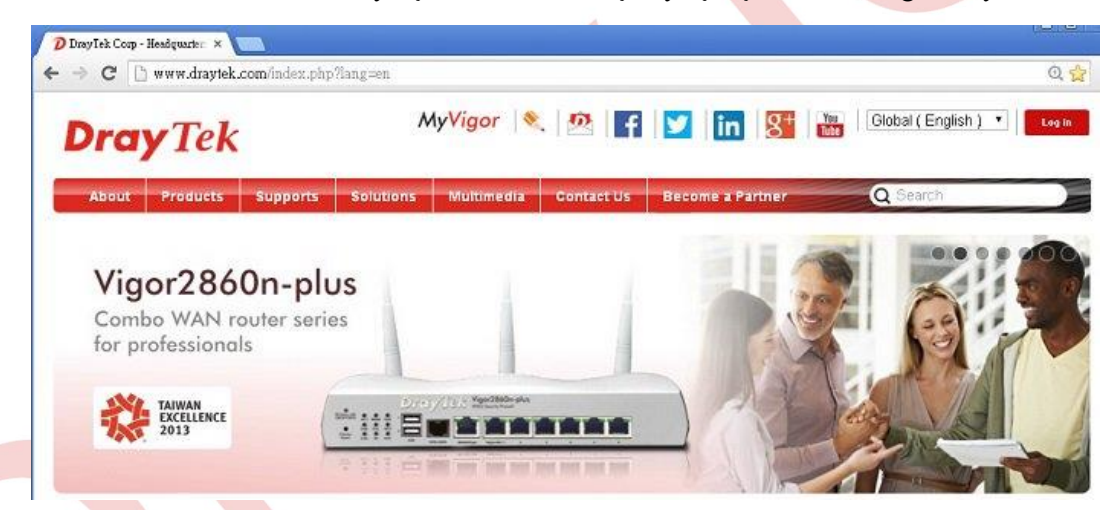

Ancak diğer sayfalara erişmeye çalışırken bir hata mesajı görünecektir.

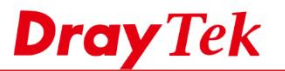

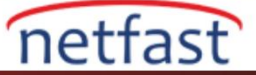

Öte yandan, LAN istemcisinin IP adresi 192.168.1.10 ila 192.168.1.20 arasında değilse, İnternete kısıtlama olmadan erişebileceklerdir.

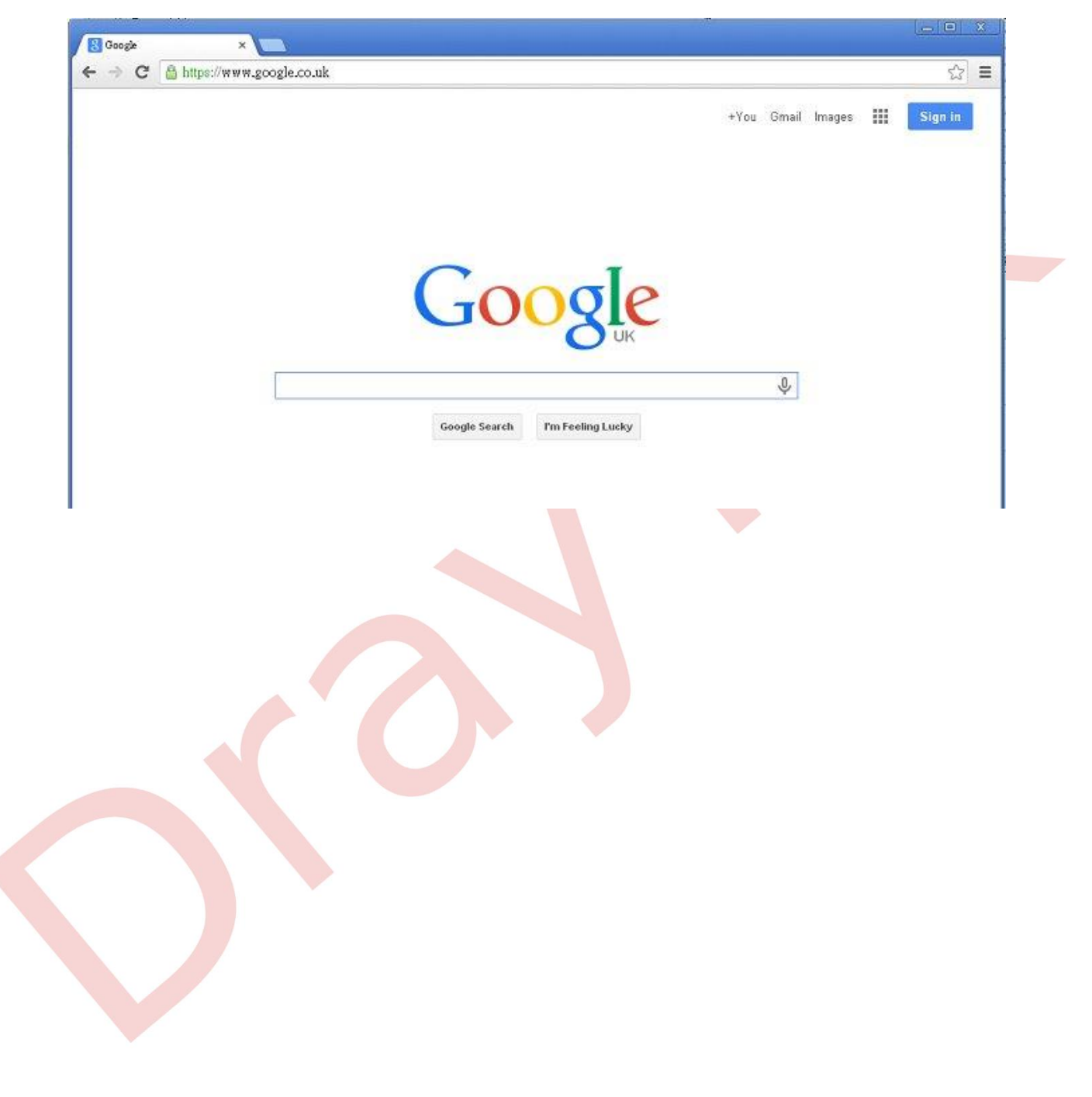